## How to register on FairEntry

Please follow these step-by-step instructions for a smooth entering process. **New Exhibitors** 

- Click on "New to Site"
- You will be taken to the FairEntry website to create a new account.
- Enter your email address1.
  - Which must be formatted with @ and .com or .net
  - Confirm your email by entering it again
- Click Blue "Create Account" Bar
- Provide your details (Account name is normally your last name)
- Click the Blue "Create Account" Bar
- If your email address is not valid you will not be receiving messages from FairEntry or be able to reset your password.
- Your account can be for an individual or for the whole family
- Click on Green "Begin Registration" Bar
- Click on Green "Individual" Bar, Fill in your name click "Continue"
- Fill in the Required information Clicking "Continue"
- You will have an option if you want to "Register another individual" or "Continue to entries"
  - If you "Register another individual" (family member) you will be able to copy their address information.
  - If you "Continue to Entries, Click the Green "Add and Entry" bar

## Returning Exhibitors (if you have previously made an account):

- Click on "Been Here Before"
- Enter your email and password (if you have forgotten your password, click Forgot Password and reset)

## Entering Exhibits Process:

- 1. After you clicked on "Add an Entry"
- 2. Select your Department, Section and Subdivisions
- 3. All exhibitors:
  - a. After Selecting your Department, Section and Subdivisions
  - b. Look for the button "ADD an Animal"
  - c. Click "Enter a new animal"
  - d. Fill in all the required animal information
  - e. 4-H & FFA exhibitors must select your club for your project to associate it with your entry
- 4. You will be asked to "Review your Selections", if everything is correct Click "Create entries", if not cancel
- 5. You may be asked "Register your exhibits", "Create an entry", "Add anEntry" or "Continue with this invoice" to enter exhibits
- 6. You are able to edit your entry any time before you click on the green "SUBMIT" Bar.
- 7. Non-Animal Exhibitors DO NOT HAVE PAYMENTS (FEES)
  - a. You still continue through the whole process to payment (Invoice)
- 8. Once you Click "Submit" only the Fair Administrator will be able to edit.
- 9. When you are done entering all your exhibits: Click "Continue to payment"
- 10. At the top you will see the beginning three Fields(Exhibitor>Entries>Payment)
  - a. Exhibitor: Click and you are able to see and edit all your personal information
  - b. Entries: Click and you are able to see and edit all your entries
  - c. Payment: Click and you will see your invoice with your total animalfeeds. You also can check out your Summary/Detail
- 11. Read this page. If completely done, click on "SUBMIT". Now:

- a. Your account is locked out until the Fair Administration Approves Your entry. Your account should be unlocked the next day.
- b. You will get an email when it is approved or rejected.
- c. If you want to REVIEW your entries, you can click on the DASHBOARD.
  - i. On the Dashboard click "Details" Print out for your records
- 12. ANIMAL Exhibitors PAYMENT:
  - a. If paying with a credit card and you are finished, email in the Animal Entry Payment Confirmation Form to <u>ccfair@crawford.co.pa.us</u>. https://www.crawfordcountyfairpa.com/download/animal-entry-payment-confirmation-form/to
  - b. If paying with a check please fill out and send in the Animal Entry Payment Confirmation form and the check. Checks made payable to "CRAWFORD COUNTY FAIR"
  - c. Checks must be postmarked by Friday, July 19, 2024.
  - d. Questions: Call the Fair Entry Hotline 814-807-2601 or email ccfentry@netzero.net